# ASE Assessment Data Export

# How to do ASE Assessment Data Exports

This document explains how Building Reporters and Fiscal Agents can use CTEIS to export students currently enrolled in ASE programs, for submission to ASE, and for participation in ASE Technical Skill Assessments.

#### When: ASE

assessment data exports are done throughout the school year.

Who: Building Reporters and Fiscal Agents do ASE assessment data exports.

### Access ASE Assessment Export

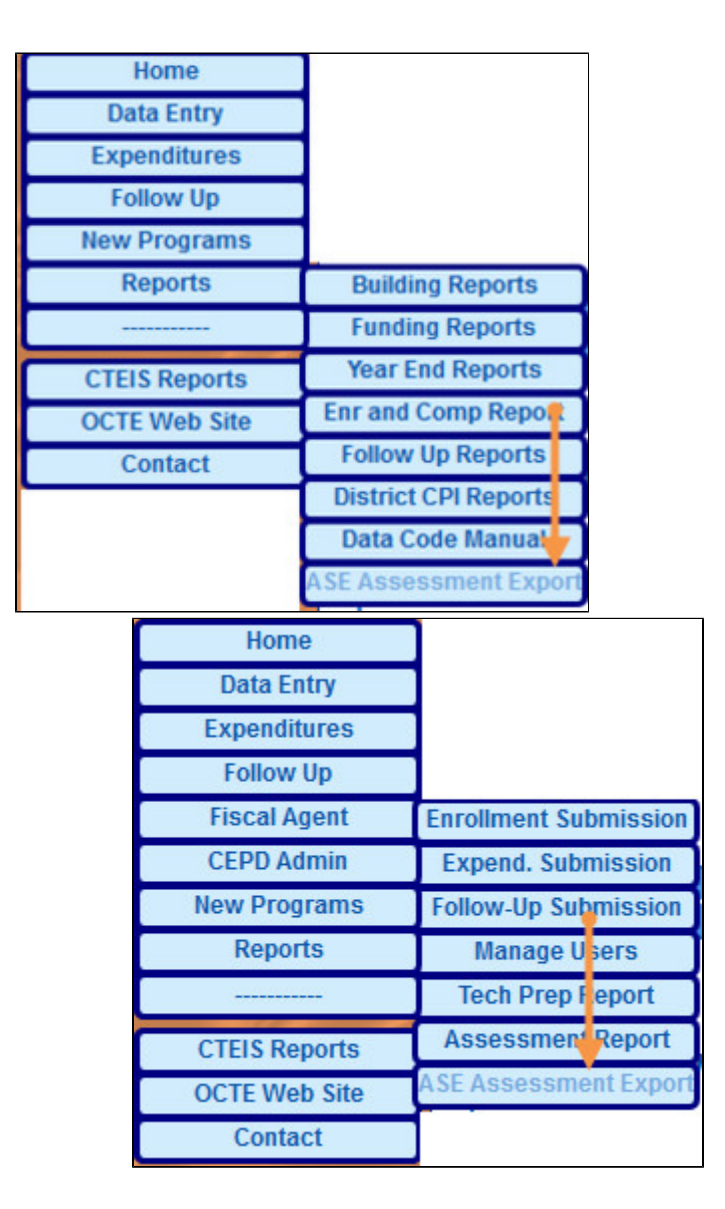

1. Log into CTEIS at www.cteis.com using your MEIS Username and Password.

2. From the Main menu, building reporters can access the buildings they have been given authorization for by selecting **Reports**. Fiscal Agents/Level 5s can access all buildings under their Fiscal Agency by selecting **Fiscal Agent**.

3. Select ASE Assessment Export from the pop-out menu. The ASE Assessment Export page appears.

| ASE Assessment Export                                                                                                    |                           |                    |            |  |  |  |
|----------------------------------------------------------------------------------------------------|---------------------------|--------------------|------------|--|--|--|
| Select a CIP Code value and Building from below to export a list of values for TSA.                                            |                           |                    |            |  |  |  |
| Select a CIP Code value and Build                                                                                              | ng from below to export a | list of values for | TSA.       |  |  |  |
| Select a CIP Code value and Buildi • 47.0603 (Collision Repair)                                                                | Please Select             | list of values for | CSV Export |  |  |  |
| <ul> <li>Select a CIP Code value and Buildi</li> <li>47.0603 (Collision Repair)</li> <li>47.0604 (Automobile Tech.)</li> </ul> | Please Select             | list of values for | CSV Export |  |  |  |

## Run the ASE Assessment Export

1. From the ASE Assessment Export page, select a CIP Code.

| ○ 47.0603 (Collision Repair)   |       |
|--------------------------------|-------|
| 0 47.0604 (Automobile Tech.)   |       |
| ● 47.0613 (Med./Heavy Truck Te | ech.) |

2. From the drop-down list, select a building.

| - |
|---|
| 5 |
|   |

3. Click the **CSV Export** button. CTEIS generates the CSV file and displays a message asking you to open or save the CSV file. The CSV file name appears in the format: ASE\_CipCode\_ProgramName\_BuildingNo.CSV

For Example: ASE\_47.0613(Med\_Heavy\_Truck Tech.)06145.csv

| Do you want to open or save ASE_47.0613_(MedHeavy_Truck_Tech.)_06145.csv (28 bytes) from test.cteis.com? | Open | Save 🔻 | Cancel | × |
|----------------------------------------------------------------------------------------------------|------|--------|--------|---|
|----------------------------------------------------------------------------------------------------|------|--------|--------|---|